# **Conference Registration User Tutorial**

| SIGN IN | page (your website login)<br>Ontario Association<br>of Architects |                                                                                                    |
|---------|-------------------------------------------------------------------|----------------------------------------------------------------------------------------------------|
|         | CONTINUING EDUCATION EVENTS COMMUNITIES                           | APPLICATIONS RENEWALS STORE                                                                                                    |
|         | Sign In                                                           | Login Assistance                                                                                                    |
|         | Username                                                          | Important Note                                                                                                    |
|         | Password                                                          | Your licence/individual account is separate from your<br>Certificate of Practice account due to Regulatory<br>Requirements. Follow the instructions below to retrieve<br>your user credentials.                  |
|         |                                                                   | Username                                                                                                    |
|         | Keep me signed in                                                 | Your OAA username is "OAA" followed by your OAA<br>Account ID. e.g. "OAA12345". Note: Your OAA Account ID is<br>different than your licence or Certificate of Practice<br>number.                                |
|         | SIGN IN $\rightarrow$                                             | If you have forgotten your username click "Forgot my username?" and enter your email address of record.                                                                                                    |
|         | Forgot username?   Forgot password?<br>Reset my password          | NOTE: If your licence / individual and Certificate of<br>Practice accounts use the same primary email address<br>you will not be able to retrieve your username and must<br>contact the OAA directly. See below. |

# Selecting Your Package, Sessions, Tours, or Events

**NOTE: Your registration is not saved until you select** "Pay Offline" or successfully complete a credit card payment. Your space in a session or event is *not* held or confirmed until you have completed the entire process.

TICKETS: To receive your ticket to any of the social events, Continuing Education sessions, Sponsored Sessions, or tours included in the Conference packages, <u>you must</u> <u>select the event you wish to attend</u>.

## **Registering Your Personal Package**

**Note:** Once you complete your registration, you can also register a guest. Under "**Registration Options**," select either the Full Conference or daily package(s) you wish to attend.

| OAA Conference 2022 - Inspiring Clim<br>As we continue to cope with a global pandemic, an even greater ch<br>creative solutions. Our planet faces unimaginable disaster. Building<br>changing climate patterns and disasters, but also in terms of carbo<br>passed. We now need action! The architecture profession must ins<br>most valuable contribution to the collaborative decisions that need<br>creative ideas and sustainable projects that explore architectural th | ate Action<br>allenge—the climate emergency—needs our attention and<br>is new and old must be resilient not only in the face of quickly<br>in and energy efficiency. The time for talking and planning has<br>ert creative thinking into the climate discussion. This is our<br>to be made. The 2022 OAA Conference will showcase<br>inking applied to the climate crisis. We aim to inspire you! |
|----------------------------------------------------------------------------------------------------|----------------------------------------------------------------------------------------------------|
| Beanfield Centre, 105 Princes' Blvd, Toronto, ON M6K 3C3 Canada                                                                                                    |                                                                                                    |
| 05/11/2022 09:00 AM - 05/13/2022 05:00 PM                                                                                                    |                                                                                                    |
| Register     2 Session Selection                                                                                                    | 3 Additional Options & Questions —                                                                                                    |
| Select a Participant to Register                                                                                                    |                                                                                                    |
| Register myself                                                                                                    |                                                                                                    |
| O Add Guest                                                                                                    |                                                                                                    |
| ○ Edit Guest                                                                                                    |                                                                                                    |
| Currently Registering: Jane Smith Not Registered                                                                                                    |                                                                                                    |
| Registration Options                                                                                                    |                                                                                                    |
| Full Conference and Social Events                                                                                                    | \$985.00                                                                                                    |
| O Wednesday Continuing Education and Social Events                                                                                                    | \$330.00                                                                                                    |
| O Thursday Continuing Education and Social Events                                                                                                    | \$290.00                                                                                                    |
| Friday Continuing Education and Social Events                                                                                                    | \$365.00                                                                                                    |
| O Wednesday and Thursday ConEd and Events                                                                                                    | \$620.00                                                                                                    |
| O Wednesday and Friday ConEd and Special Events                                                                                                    | \$695.00                                                                                                    |
| O Thursday and Friday ConEd and Special Events                                                                                                    | \$655.00                                                                                                    |

You must consent to the waiver in order to proceed to the sessions.

### **Conference Waiver**

| ~ | I understand that in-person attendance will be restricted to individuals who have two doses of the COVID-19 vaccination status. |
|---|----------------------------------------------------------------------------------------------------|
| _ | Credit card convenience fees are not refundable. The last date for a refund of other conference fees is April 27, 2022.         |
|   | Session capacity is limited and not guaranteed until you complete the checkout process.                                         |
| P | roceed to Sessions                                                                                                    |

Under "**Session Selection**," you will see an accordion for each day based on the package options you selected on the previous page. Click on the arrow to select your daily options.

At any time, if you would like to change your package selection, you can select

Back

| Ontario Associati<br>of Architects                                                                                            | on                                                                               |                |                    |                     |       |
|----------------------------------------------------------------------------------------------------|----------------------------------------------------------------------------------|----------------|--------------------|---------------------|-------|
| CONTINUING EDUCATION EVEN                                                                                                    | TS COMMUNITIES                                                                   | APPLICATIONS   | RENEWALS           | STORE               |       |
| OAA Conference 20<br>Beanfield Centre, 105 Princes' Blvd<br>05/11/2022 09:00 AM - 05/13/202<br>Currently Registering: Jane Sr | 22 - Inspiring (<br>, Toronto, ON M6K 3C3 C<br>2 05:00 PM<br>nith Not Registered | Climate Acti   | on                 |                     |       |
| Register 2 Session Selection                                                                                                  | Session Selection                                                                | 3 Additional ( | Options & Question | 15 4 Cher           | ckout |
| Wednesday, May 11, 2022                                                                                                    |                                                                                  |                |                    | No session selected | ~     |
| Thursday, May 12, 2022                                                                                                    |                                                                                  |                |                    | No session selected | ~     |
| Friday, May 13, 2022                                                                                                    |                                                                                  |                |                    | No session selected | ~     |
| Back Proceed to Additional                                                                                                    | Options & Questions                                                              |                |                    |                     |       |

Once you have selected your sessions, "**no session selected**" will update to "**session selected**."

**Reminder**: There is no refund for not selecting sessions as part of your package. Please ensure you select a session for each section.

**NEW!** You will see the number of Continuing Education credits, as well as the type, next to each title. Click "**more**" for session descriptions.

| ession Selection                                                                                  |           |                        |
|---------------------------------------------------------------------------------------------------|-----------|------------------------|
| Wednesday, May 11, 2022                                                                           |           | Session selected 🗸     |
| Thursday, May 12, 2022                                                                            |           | Session selected \land |
| Continuing Education - Morning - 8:30 AM - 10:30 AM                                               |           | Session selected ^     |
| CE11 - Municipalities - The Ultimate Design Challenge:<br>Recommendation (1.5 hours - Structured) | More Info |                        |
| CE12 - Risk Preparedness When Inspiring Climate Action (1.5 hours - Structured)                   | More Info |                        |
| Continuing Education - Morning - 10:00 - 12:00 AM                                                 |           | Session selected \land |
| CE13 - OAA Headquarters Project: An Architectural Case<br>Study (3 hours - Structured)            | More Info |                        |
| 78 - Toronto Downtown East (2 hours - Unstructured)                                               | More Info |                        |
| T9 - Centennial College Centre for Aerospace and<br>Aviation (2 hours - Unstructured)             | More Info |                        |
| CE14 - Carbon as currency: How to approach no/low<br>carbon design (1.5 hours - Structured)       | More Info |                        |

"Special Conference Events" is where the social events and Annual General Meeting (AGM) are located for registration. Open the accordion and select "additional tickets" for the Special Conference Events.

| OAA Confere                     | nce 2022            | - Inspiring C          | limate Action                  |                                         |
|---------------------------------|---------------------|------------------------|--------------------------------|-----------------------------------------|
| Beanfield Centre, 105 P         | rinces' Blvd, Toro  | nto, ON M6K 3C3 Ca     | nada                           |                                         |
| 05/11/2022 09:00 AM             | 05/13/2022 05:0     | 00 PM                  |                                |                                         |
| Currently Registering           | g: Jane Smith       | Not Registered         |                                |                                         |
| 🖉 Register ———                  | Sessio Sessio       | n Selection            | — 3 Additional Options & Quest | tions 4 Checkout                        |
| Special Conference              | ence Events         |                        |                                |                                         |
| Wednesday, May                  | 11, 2022            |                        |                                | 🌔 No session selected 🗸                 |
| Thursday, May 12                | , 2022              |                        |                                | $igl($ No session selected $\checkmark$ |
| Additional Regi                 | stration Ques       | tions                  |                                |                                         |
| * Emergency Cont                | tact Name           |                        |                                |                                         |
|                                 |                     |                        |                                |                                         |
| * Emergency Cont                | tact Number         |                        |                                |                                         |
| Dietary requirement             | S                   |                        |                                | •                                       |
| Please indicate an              | y food allergies    |                        |                                |                                         |
|                                 |                     |                        |                                |                                         |
| Do you have any a               | ccessibility requir | rements (e.g. wheelch  | nair access, audio)?           |                                         |
| * I would like to recessionsors | eive exciting news  | s, information and oth | ner marketing communications f | rom our valued partners and             |
| Back Proceed                    | to Checkout         |                        |                                |                                         |

If you would like to register a guest for lunches, social events or tours you can do so before checking out by clicking "**Add someone else**" *OR* you can complete your registration to save your selections by clicking "**Go to checkout**". Once your registration is submitted you can return to the Conference Registration to add a guest later.

See page 5 for adding a guest for instructions.

| Your registration is complete.<br>Would you like to add someone else or continue to checkout? |                |
|-----------------------------------------------------------------------------------------------|----------------|
| Add someone else                                                                              | Go to checkout |
|                                                                                               |                |

### Please review your cart before checking out.

| Payment Options                                                                          | Instructions                                                                                                    |
|------------------------------------------------------------------------------------------|----------------------------------------------------------------------------------------------------|
| Payment by Cheque                                                                        | Cheques must be made payable to the OAA and mailed to the OAA Headquarters:                                                                    |
| O Payment by Online Banking                                                              | 111 Moatfield Dr., Toronto, UN M3B 3L6                                                                                                    |
| <ul> <li>Payment by Interac e-Transfer</li> <li>Payment by Visa or Mastercard</li> </ul> | Please ensure that your OAA ID (24451) is clearly marked on the cheque to ensure that your payment is correctly applied.                       |
|                                                                                          | If paying in US funds, please follow the directions on the OAA Website to ensure the payment meets the OAA's requirements.<br>More Information |
|                                                                                          | Click on "Submit Order" below to finalize your order.                                                                                          |
| Shopping Cart                                                                            |                                                                                                    |

#### Items ltem Quantity Price Total 1 OAA Conference 2022 - Inspiring Climate Action 1,095.00 1,095.00 Remove Cart Charges Item Total 1,095.00 0.00 Shipping Handling 0.00 142.35 Tax 1,237.35 TRANSACTION GRAND TOTAL Promotional Code: APPLY Ť SUBMIT ORDER

The Order Confirmation will be automatically emailed to your email address of record. If you would like to send a copy to another email address, you can do so by entering the email in the "**send another copy to**" box at the bottom of the page.

A confirmation is being sent to: oaa@oaa.on.ca

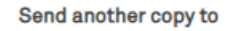

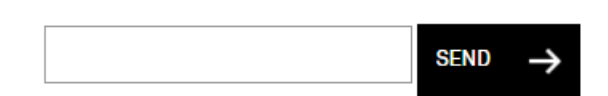

## **Guest Registration:**

Now that you have completed your personal registration, you can register a guest for social events, tours, and lunches.

**NOTE:** Guests who are Architects or Licensed Technologists OAA are required to register separately for Continuing Education sessions in order to track Continuing Education hours.

Go back to the Conference Registration.

Select "Add Guest" Enter in your guest's name and preferred Badge Name Click Add Registrant

| Onon   | Au           | a Registrant                                  |                                    |                                            |
|--------|--------------|-----------------------------------------------|------------------------------------|--------------------------------------------|
|        | Se           | elect a Participant to                        | Register                           |                                            |
|        | 0            | Register myself                               |                                    |                                            |
|        | ۲            | Add Guest                                     |                                    |                                            |
|        | 0            | Edit Guest                                    |                                    |                                            |
|        | r F          | irst Name                                     | Last Name                          | Badge Name                                 |
|        | J            | lohn                                          | Smith                              | John Smith                                 |
| Select | Cu<br>the    | rrently Registering: Ja<br>"Guest Package" an | ne Smith Registered                | ce Waiver".                                |
|        | Re           | gistration Options                            |                                    |                                            |
|        | ۲            | Guest Package (Social Ever                    | its Only)                          | \$0.00                                     |
|        | Со           | nference Waiver                               |                                    |                                            |
|        |              | I understand that in-persor                   | n attendance will be restricted to | o individuals who have two doses of the    |
|        | $\checkmark$ | COVID-19 vaccination stat                     | us.                                |                                            |
|        |              | Credit card convenience fe                    | es are not refundable. The last    | date for a refund of other conference fees |
|        |              | 15 April 27, 2022.                            |                                    |                                            |

Session capacity is limited and not guaranteed until you complete the checkout process.

### Proceed to Sessions

Under "Session Selection," you will see an accordion for each day.

## OAA Conference 2022 - Inspiring Climate Action

Beanfield Centre, 105 Princes' Blvd, Toronto, ON M6K 3C3 Canada

05/11/2022 09:00 AM - 05/13/2022 05:00 PM

| Currently Registering: John Smith (Guest) | Not Registered                                 |
|-------------------------------------------|------------------------------------------------|
| Register 2 Session Selection              | on 3 Additional Options & Questions 4 Checkout |
| Session Selection                         |                                                |
| Wednesday, May 11, 2022                   | (1) No session selected 🗸                      |
| Thursday, May 12, 2022                    | (1) No session selected ~                      |
| Friday, May 13, 2022                      | (1) No session selected 🗸                      |
| Back Proceed to Additional Options & Qu   | uestions                                       |

Click on the down arrow to select your daily options.

### Session Selection

| Wednesday, May 11, 2022                                                                                |           | Session selected \land |
|----------------------------------------------------------------------------------------------------|-----------|------------------------|
| Continuing Education - Morning - 10:30 - 12:00 PM                                                      |           | Session selected \land |
| T1 - Harbourfront 2021 (3 hours - Unstructured)                                                        | More Info | \$50.00                |
| T2 - Towers: Race To The Sky Note: Session includes<br>travel and lunch to go (3 hours - Unstructured) | More Info | \$50.00                |
| T3 - Mass Timber In Toronto Tour (2 hours - Unstructured)                                              | More Info | \$50.00                |
| T4 - Exhibition Place Sustainability Walking Tour (2 hours<br>- Unstructured)                          | More Info | \$50.00                |

Select the "Special Conference Events" your guest would like to attend.

| Special Conferen                                                                                     | ice Events                                                                              |                                                                    |                           |
|----------------------------------------------------------------------------------------------------|-----------------------------------------------------------------------------------------|--------------------------------------------------------------------|---------------------------|
| Wednesday, May 11                                                                                    | , 2022                                                                                  |                                                                    | Session selected 🕔        |
| Thursday, May 12, 2                                                                                  | 022                                                                                     |                                                                    | Session selected          |
| Additional Regist                                                                                    | tration Questions                                                                       |                                                                    |                           |
| * Emergency Contact Nam<br>Jane Smith                                                                | e                                                                                       |                                                                    |                           |
| * Emergency Contact Num<br>(416) 449-6898                                                            | ber                                                                                     |                                                                    |                           |
|                                                                                                    |                                                                                         |                                                                    |                           |
| Dietary requirements                                                                                 |                                                                                         |                                                                    |                           |
|                                                                                                    |                                                                                         |                                                                    |                           |
| Vegan                                                                                                |                                                                                         |                                                                    |                           |
| Vegan                                                                                                |                                                                                         |                                                                    |                           |
| Vegan<br>Please indicate any f                                                                       | food allergies                                                                          |                                                                    |                           |
| Vegan<br>Please indicate any f                                                                       | food allergies                                                                          |                                                                    |                           |
| Vegan<br>Please indicate any f<br>Do you have any acc                                                | food allergies<br>ressibility requirements (e.g. wh                                     | eelchair access, audio)?                                           |                           |
| Vegan<br>Please indicate any f<br>Do you have any acc                                                | food allergies<br>ressibility requirements (e.g. wh                                     | eelchair access, audio)?                                           |                           |
| Vegan Please indicate any f Do you have any acc * I would like to receiv sponsors                    | food allergies<br>eessibility requirements (e.g. wh<br>re exciting news, information an | eelchair access, audio)?<br>d other marketing communications from  | n our valued partners and |
| Vegan Please indicate any t Do you have any acc I would like to receiv sponsors Yes                  | food allergies<br>ressibility requirements (e.g. wh<br>re exciting news, information an | eelchair access, audio)?<br>Id other marketing communications from | n our valued partners and |
| Vegan<br>Please indicate any f<br>Do you have any acc<br>* I would like to receiv<br>sponsors<br>Yes | food allergies<br>essibility requirements (e.g. wh<br>ve exciting news, information an  | eelchair access, audio)?<br>d other marketing communications from  | n our valued partners and |

To complete your personal registration, select your payment method and then select

Submit order

### **Payment Options**

- O Payment by Cheque
- Payment by Online Banking
- Payment by Interac e-Transfer
- $\bigcirc$  Payment by Visa or Mastercard

## Instructions

Payments may be paid through online banking for most major financial institutions. Note: You must use your OAA ID to ensure you payment is properly posted.

- 1. Log on to your banks website.
- 2. Set up the Ontario Association of Architects as a "Payee" (Ontario Association Architect if you are with CIBC).
- 3. For your "Account number" use your OAA ID (24451)
- 4. Submit your payment.

Allow 72 hours for processing by the bank and the OAA.

Click on "Submit Order" below to finalize your order.

## Shopping Cart

### Items

| Item                                                        | Quantity | Price  | Total  |        |
|-------------------------------------------------------------|----------|--------|--------|--------|
| OAA Conference 2022 - Inspiring Climate Action - John Smith | 1        | 578.00 | 578.00 | Remove |
|                                                             |          |        |        |        |

### Cart Charges

| Item Total              | 578.00 |
|-------------------------|--------|
| Shipping                | 0.00   |
| Handling                | 0.00   |
| Тах                     | 75.14  |
| TRANSACTION GRAND TOTAL | 653.14 |
| Promotional Code:       |        |
| APPLY ->                |        |

SUBMIT ORDER